## ISTRUZIONI PER CANCELLARE UNA PRENOTAZIONE

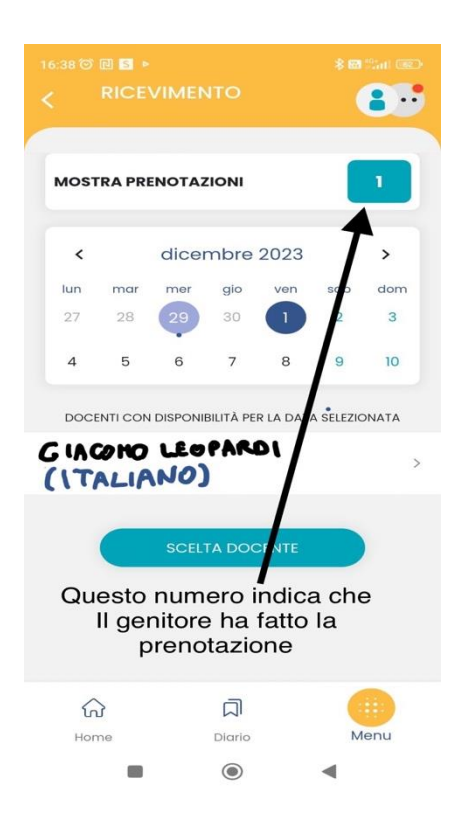

••• PRENOTAZIONI ATTIVE 01 DIC 23 (9) 12:20 - 12:30 GIACONO LEOPARDI (ITALIANO) in presenza Mostra prenotazioni scadute Nome docente e suo insegnamento  $\widehat{\mathbf{w}}$ Menu Home Diario ۲ 4

Per cancellare la prenotazione basta riposizionarsi sulla schermata "ricevimento" (menù-ricevimento docenti) e cliccare su MOSTRA PRENOTAZIONI.

Dall'elenco delle prenotazioni attive che si aprirà, selezionare il colloquio che si intende eliminare cliccando sul nome del docente.

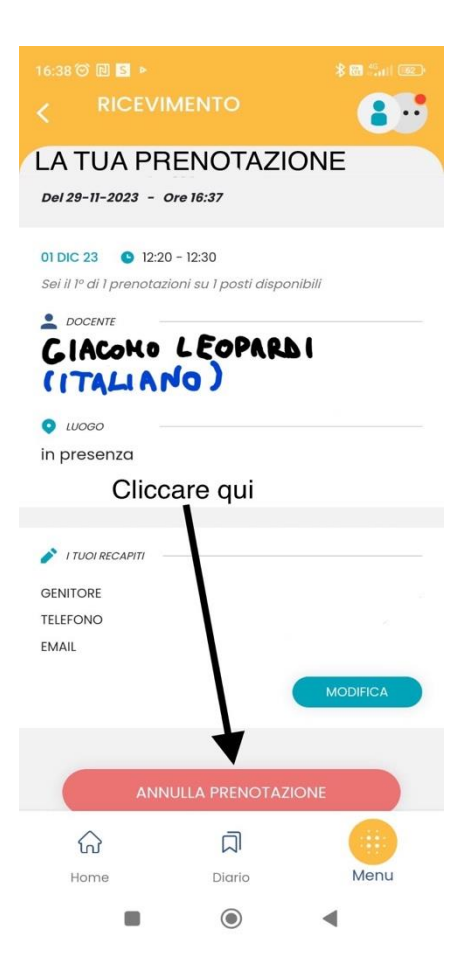

16:38 河 🔃 🖻 🕨 \* 🔀 🖧 🖬 🚳 2 .. 01 DIC 23 (9) 12:20 - 12:30 Cliccare qui × in Vuoi annullare la tua prenotazione? GE TE EM ANNULLA ۲ -

Si aprirà il riepilogo della prenotazione effettuata con un pulsante rosso: "ANNULLA PRENOTAZIONE". Cliccare sul pulsante.

A questo punto bisogna dare conferma dell'annullamento cliccando la barra azzurra con scritto "CONFERMA" e la prenotazione sarà annullata.

Per verificare se la procedura è andata a buon fine si può controllare che ci sia di nuovo lo 0 in altro a destra di fianco a mostra prenotazioni. Per controllarlo basta tornare sulla pagina del calendario tornando indietro o da ricevimento docenti.

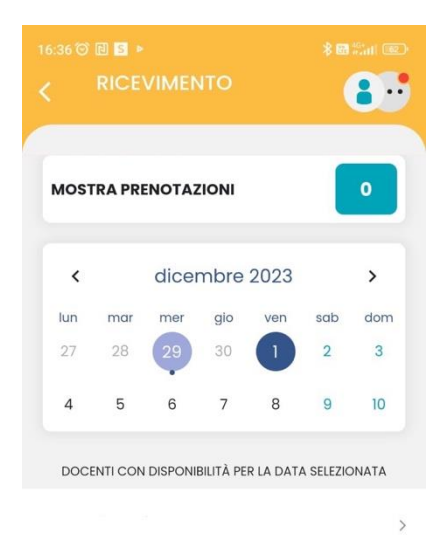

SCELTA DOCENTE

Per essere sicuri che la prenotazione sia cancellata, nel giorno che si era scelto, deve comparire lo zero in altro a destra nel quadratino azzurro.